散剤薬剤の数量を用法とおりに印字する際の薬袋システム設定変更手順

1. 薬袋システム「ファーミット mini」を起動し、「F2 マスタ」ボタンを押下する

| Pharmit ver3.7 mini                                                     | 10 ALTER |            |                |   |   | _    |                                                                                                    |
|-------------------------------------------------------------------------|----------|------------|----------------|---|---|------|----------------------------------------------------------------------------------------------------|
| and James Cas                                                           | 処        | 方 1        | S ERS          | r |   | E    | デージの取得                                                                                                    |
| 開創日 2018/00                                                             | /@       |            |                |   |   |      | 通信開始 停止                                                                                                    |
| <ul> <li>● 名章を</li> <li>● 氏名</li> <li>&gt;ジガナ</li> <li>■ 課生日</li> </ul> |          | (7245.0-60 | Ú.             |   |   |      | 1 3447<br>() () () () () () () () () () () () () (                                                                                                    |
|                                                                         | -2m      | 12         | ел.<br>11 П.Т. | × |   |      |                                                                                                    |
| 10.07                                                                   | -        | 莱剂情报莱袋デ    | -9             |   |   |      | and and a second second |
| R - E                                                                   | M PI &   | R          | el H           | 3 | 籍 | 11 - | NT FR                                                                                                    |
|                                                                         |          |            |                |   |   |      | #195 100                                                                                                    |
|                                                                         |          |            | _              |   |   | -    | ICES BH                                                                                                    |
|                                                                         |          |            |                |   |   |      | F2 77.9                                                                                                    |
|                                                                         |          |            |                |   |   |      |                                                                                                    |

2.「マスタ選択」画面から「用法 (Shift+F8)」ボタンを押下する

| 🥪 Pharmit ver3.7 mini [ マスタ選択 ] |                |                | × |
|---------------------------------|----------------|----------------|---|
| 医院                              |                |                |   |
| 診療科(Shift + F3)                 |                | 医院情報           |   |
| <br>秦剤                          |                |                |   |
| 薬剤(Shift + F7)                  | 用法(Shift + F8) | 剤形(Shift + F9) |   |
|                                 |                |                |   |
| 患者(Shift + F11)                 |                |                |   |
|                                 |                | 終了 (F12)       |   |
|                                 |                |                |   |

3. 「用法マスタ」画面から該当する用法を選択する

※下記の例は対象用法として「毎食後に1包ずつ服用」を選択する場合です。

| 😝 Pharmit ver3.7 mini [ 用法マスタ ] |                    |                      |  |  |
|---------------------------------|--------------------|----------------------|--|--|
| 任意検索                            | を含む用法              |                      |  |  |
| 用法コード                           | 用法                 | 印刷文字列                |  |  |
| 001900074                       | 使用時、1/2(半分)使用      | 使用時、1/2(半分)使用してください  |  |  |
| 001900075                       | すぐに飲んで下さい          | すぐに飲んで下さい            |  |  |
| 001900076                       | 1日両眼6回             | 1日両眼6回お使い下さい         |  |  |
| 001900077                       | 1日両眼 回塗布           | 1日両眼 回塗布してください       |  |  |
| 001900078                       | めまい時               | めまい時にお使いください         |  |  |
| 001900079                       | 腰痛時                | 腰痛時にお使いください          |  |  |
| 001900080                       | 関節痛時               | 関節痛時にお使いください         |  |  |
| 001900081                       | 片頭痛時               | 片頭痛時にお飲みください         |  |  |
| 001900082                       | 1錠を半分に割ってからお飲み下さい。 | 1錠を半分に割ってからお飲み下さい。   |  |  |
| 001900083                       | 毎食後に1包ずつ服用         | 毎食後に1包ずつ服用してください     |  |  |
| 001900084                       | 朝堂」己、グ2己。毋良1街に     | 朝皇王己、ダン己。毋良復にの臥めください |  |  |
| 001900085                       | 朝夕2包、昼1包。毎食後に      | 朝夕2包、昼1包。毎食後にお飲みください |  |  |
| 001900086                       | 毎食後に2包ずつ服用         | 毎食後に2包ずつ服用してください     |  |  |
| 001900087                       | 朝昼2包、夕3包。毎食後に      | 朝昼2包、夕3包。毎食後にお飲みください |  |  |
| 001900088                       | 朝夕3包、昼2包。毎食後に      | 朝夕3包、昼2包。毎食後にお飲みください |  |  |
| 001900089                       | 毎食後に3包ずつ服用         | 毎食後に3包ずつ服用してください     |  |  |
| 001900090                       | 朝昼3包、夕4包。毎食後に      | 朝昼3包、夕4包。毎食後にお飲みください |  |  |
| 001900091                       | 38.5以上で            | 38.5以上でお使い下さい        |  |  |
| 001900092                       | 6時間あけて             | 6時間あけてお使い下さい         |  |  |
| F2.追加                           | F3.削除 F4.修正 F5.E   | 见刷                   |  |  |

※該当用法が見つかったら、用法を<ダブルクリック>します。

4. 服用方法を用法の値に即した数値を入力し用法コードを入力し「F2 登録」ボタンを押下する

| 😽 Pharmit ver                                                                                                    | 3.7 mini [ 用法詳細 ]                                                                                                    | ×          |
|----------------------------------------------------------------------------------------------------|----------------------------------------------------------------------------------------------------|------------|
| 用法コード                                                                                                    | 001900083                                                                                                    |            |
| 用法名称                                                                                                    | 毎食後に1包ずつ服用                                                                                                    |            |
| 薬袋印刷用1                                                                                                    | 行目 毎食後に1包ずつ服用してください                                                                                                    |            |
| 薬袋印刷用2                                                                                                    | 行目                                                                                                    |            |
| 種別                                                                                                    | 0 - <i>t</i> aL ▼                                                                                                    |            |
| 分服数                                                                                                    |                                                                                                    |            |
|                                                                                                    | 分服 縦分割変換                                                                                                    |            |
| 起                                                                                                    |                                                                                                    |            |
| 朝                                                                                                    |                                                                                                    |            |
| 昼                                                                                                    |                                                                                                    |            |
| タ                                                                                                    |                                                                                                    |            |
| 寝                                                                                                    |                                                                                                    |            |
| 随                                                                                                    |                                                                                                    |            |
| F2. 登録                                                                                                    |                                                                                                    | F12. キャンセル |
|                                                                                                    |                                                                                                    |            |
| 😽 Pharmit ver                                                                                                    | -<br>3.7 mini [用法詳細]                                                                                                    |            |
| Pharmit ver<br>用法コード                                                                                                    | <b>3.7 mini [用法詳細]</b>                                                                                                    |            |
| ■ Pharmit ver<br>用法コード<br>用法名称                                                                                                    | 3.7 mini [用法詳細]<br>001900083<br>毎食後に1包ずつ服用                                                                                                    | X          |
| Pharmit ver<br>用法コード<br>用法名称<br>業装印刷用1                                                                                                    | -<br>3.7 mini [用法詳細]<br>001900083<br>毎食後に1包ずつ服用<br>行目 毎食後に1包ずつ服用してください                                                                                                    | X          |
| Pharmit ver<br>用法コード<br>用法名称<br>薬袋印刷用1<br>薬袋印刷用2                                                                                                    | -<br>3.7 mini [用法詳細]<br>001900083<br>毎食後に1包ずつ服用<br>行目 毎食後に1包ずつ服用してください<br>行目                                                                                                    | X          |
| ♥ Pharmit ver<br>用法コード<br>用法名称<br>薬袋印刷用1<br>薬袋印刷用2<br>種別                                                                                                    | -<br>3.7 mini [用法詳細]<br>○01900083<br>毎食後に1包ずつ服用<br>行目 毎食後に1包ずつ服用してください<br>行目 ■                                                                                                    | X          |
| <ul> <li>Pharmit ver</li> <li>用法コード</li> <li>用法名称</li> <li>菜袋印刷用1</li> <li>菜袋印刷用2</li> <li>種別</li> <li>分服数</li> </ul>                                                                     | -<br>3.7 mini [用法詳細]<br>001900083<br>(毎食後に1包ずつ服用<br>行目 (毎食後に1包ずつ服用してください)<br>行目 (0-なし )                                                                                                    | X          |
| <ul> <li>Pharmit ver</li> <li>用法コード</li> <li>用法名称</li> <li>薬袋印刷用1</li> <li>薬袋印刷用2</li> <li>種別</li> <li>分服数</li> </ul>                                                                     |                                                                                                    |            |
| <ul> <li>♥ Pharmit ver</li> <li>用法コード</li> <li>用法名称</li> <li>薬袋印刷用1</li> <li>薬袋印刷用2</li> <li>種別</li> <li>分服数</li> <li>起</li> </ul>                                                        |                                                                                                    |            |
| <ul> <li>➡ Pharmit ver</li> <li>用法コード</li> <li>用法名称</li> <li>薬袋印刷用1</li> <li>薬袋印刷用2</li> <li>種別</li> <li>分服数</li> <li>起</li> <li>朝</li> </ul>                                             | -<br>3.7 mini [用法詳細]<br>001900083<br>毎食後に1包ずつ服用<br>行目 毎食後に1包ずつ服用してください<br>う日 3<br>う服 縦分割変換<br>1 001900083<br>毎食後に1包ずつ服用                                                                                                    |            |
| <ul> <li>➡ Pharmit ver</li> <li>用法コード</li> <li>用法名称</li> <li>薬袋印刷用1</li> <li>薬袋印刷用2</li> <li>種別</li> <li>分服数</li> <li>起</li> <li>朝</li> <li>昼</li> </ul>                                  |                                                                                                    |            |
| <ul> <li>♥ Pharmit ver</li> <li>用法コード</li> <li>用法名称</li> <li>薬袋印刷用1</li> <li>薬袋印刷用2</li> <li>種別</li> <li>分服数</li> <li>起</li> <li>朝</li> <li>昼</li> <li>夕</li> </ul>                       |                                                                                                    |            |
| <ul> <li>♥ Pharmit ver</li> <li>用法コード</li> <li>用法名称</li> <li>薬袋印刷用1</li> <li>薬袋印刷用2</li> <li>種別</li> <li>分服数</li> <li>起</li> <li>朝</li> <li>昼</li> <li>夕</li> <li>寝</li> </ul>            | 3.7 mini [用法詳細]         001900083         毎食後に1包ずつ服用         行目         毎食後に1包ずつ服用してください         行目         0-なし         3         分服       縦分割変換         1       001900083         1       001900083         毎食後に1包ずつ服用してください         第         第         第         第         第         第         第         1         001900083         毎食後に1包ずつ服用         1       001900083         毎食後に1包ずつ服用         1       001900083         毎食後に1包ずつ服用         1       001900083         毎食後しこ1包ずつ服用         1       001900083         毎食後しこ1包ずつ服用         1       001900083         毎食後しこ1包ずつ服用 |            |
| <ul> <li>♥ Pharmit ver</li> <li>用法コード</li> <li>用法名称</li> <li>薬袋印刷用1</li> <li>薬袋印刷用2</li> <li>種別</li> <li>分服数</li> <li>起</li> <li>朝</li> <li>昼</li> <li>夕</li> <li>寝</li> <li>随</li> </ul> |                                                                                                    |            |

5. 該当薬剤の剤形変更が完了したら、各画面を「終了」ボタンを押下し閉じる

| 👽 Pharmit ver3.7 mini [ 用法マスタ ] 🛛 🛛 📉 |                    |                      |  |  |
|---------------------------------------|--------------------|----------------------|--|--|
| 任意検索                                  | を含む用法              |                      |  |  |
| 用法コード                                 | 用法                 | 印刷文字列                |  |  |
| 001900074                             | 使用時、1/2(半分)使用      | 使用時、1/2(半分)使用してください  |  |  |
| 001900075                             | すぐに飲んで下さい          | すぐに飲んで下さい            |  |  |
| 001900076                             | 1日両眼6回             | 1日両眼6回お使い下さい         |  |  |
| 001900077                             | 1日両眼 回塗布           | 1日両眼 回塗布してください       |  |  |
| 001900078                             | めまい時               | めまい時にお使いください         |  |  |
| 001900079                             | 腰痛時                | 腰痛時にお使いください          |  |  |
| 001900080                             | 関節痛時               | 関節痛時にお使いください         |  |  |
| 001900081                             | 片頭痛時               | 片頭痛時にお飲みください         |  |  |
| 001900082                             | 1錠を半分に割ってからお飲み下さい。 | 1錠を半分に割ってからお飲み下さい。   |  |  |
| 001900083                             | 毎食後に1包ずつ服用         | 毎食後に1包ずつ服用してください     |  |  |
| 001900084                             | 朝昼1包、夕2包。毎食後に      | 朝昼1包、夕2包。毎食後にお飲みください |  |  |
| 001900085                             | 朝夕2包、昼1包。毎食後に      | 朝夕2包、昼1包。毎食後にお飲みください |  |  |
| 001900086                             | 毎食後に2包ずつ服用         | 毎食後に2包ずつ服用してください     |  |  |
| 001900087                             | 朝昼2包、夕3包。毎食後に      | 朝昼2包、夕3包。毎食後にお飲みください |  |  |
| 001900088                             | 朝夕3包、昼2包。毎食後に      | 朝夕3包、昼2包。毎食後にお飲みください |  |  |
| 001900089                             | 毎食後に3包ずつ服用         | 毎食後に3包ずつ服用してください     |  |  |
| 001900090                             | 朝昼3包、夕4包。毎食後に      | 朝昼3包、夕4包。毎食後にお飲みください |  |  |
| 001900091                             | 38.5以上で            | 38.5以上でお使い下さい        |  |  |
| 001900092                             | 6時間あけて             | 6時間あけてお使い下さい ▼       |  |  |
| F2.追加                                 | F3.削除 F4.修正 F5. 印  |                      |  |  |

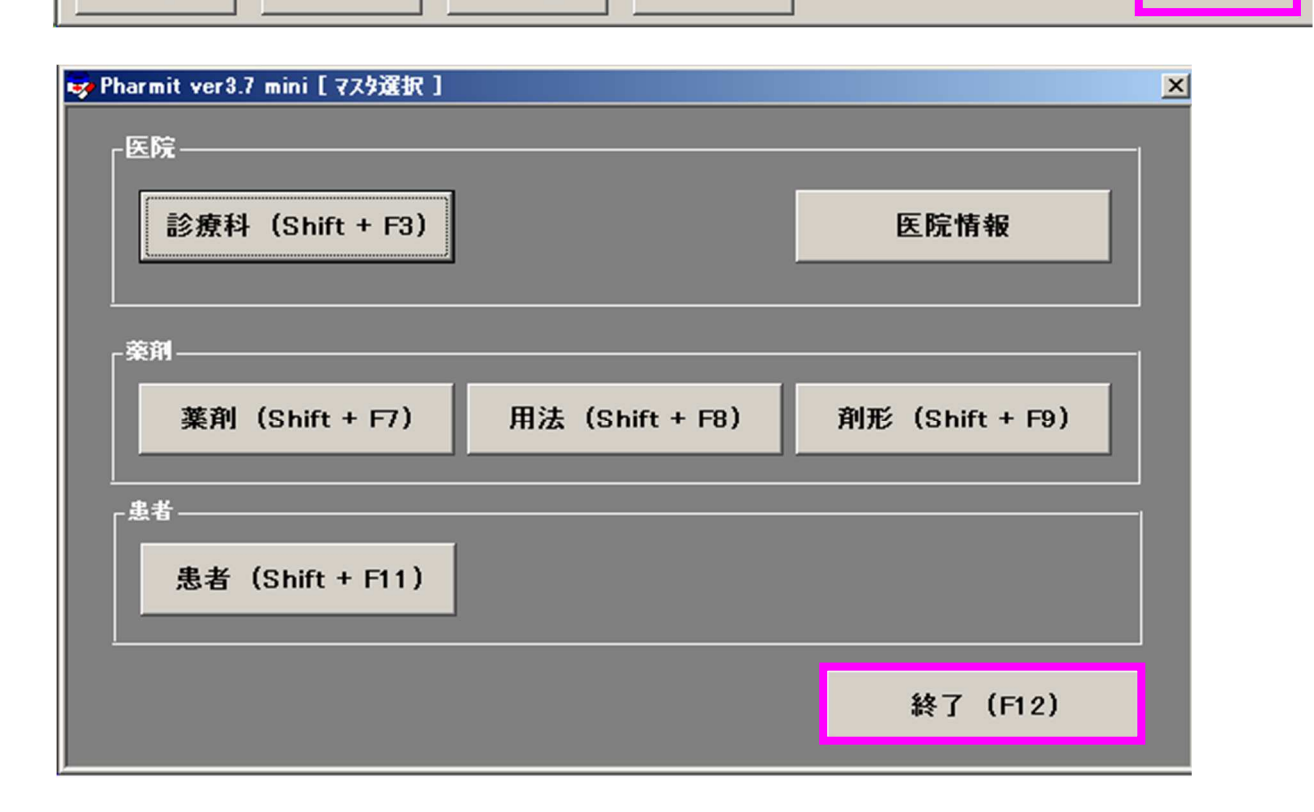

以上